## Śląski Oddział Wojewódzki NARODOWEGO FUNDUSZU ZDROWIA z siedzibą w Katowicach

Śląski OW NFZ/SUI-I/04203/3/05

Katowice, dnia 4 stycznia 2005 r.

Świadczeniodawcy Podstawowa Opieka Zdrowotna Wszyscy

Dotyczy rozliczenia POZ za styczeń 2005 r.

W związku z naszym pismem Śląski OW NFZ/SUI-I/4203/467/04 z 15 grudnia 2004 r. informuję, że w Pakiecie Świadczeniodawcy wprowadzone zostały kolejne zmiany, które wymagają aktualizacji systemu START do wersji 2.50.

Ponownie informujemy, że Świadczeniodawcy, podstawowej opieki zdrowotnej, w styczniu 2005 r. są zobowiązani do przekazania danych o deklaracjach w formie eksportu całościowego.

Eksport całościowy może być wykonany :

- na dysk i następnie skopiowany na CD lub dyskietkę i dostarczony do OW
- przekazany za pomocą systemu START poprzez moduł Komunikacja. (zalecany w przypadku mniejszych świadczeniodawców).

Wykonanie eksportu całościowego przez moduł Komunikacja wymaga wykonania czynności opisanych w załączniku.

Dane mogą zostać przekazane do Śląskiego OW przed podpisaniem umowy, jednak przed weryfikacją danych umowa musi zostać podpisana przez świadczeniodawcę.

Wyjątkowo w styczniu **nieprzekraczalnym terminem** przekazania danych do OW jest 21 stycznia 2005 r.

W przypadku problemów z instalacją pakietu proszę kontaktować się z Działem RUM tel. 735 1735, 735 1734, 735 1889,735 1891

W przypadku problemów z wykonaniem eksportu całościowego deklaracji proszę kontaktować się z Działem Spraw Świadczeniobiorców te. 735-18-71 lub 735-18-76.

Z poważaniem

Otrzymują:

adresat

• a/a

ZASTEPCA DYREKTORA Kiego Oddziału Wojewódzkiego dowego Muuszy Zdrowia w Katowicach Janusz Lach

Adres Centrali NFZ: ul. Grójecka 186, 02-390 Warszawa Sekretariat Gabinetu Prezesa: tel.: (22) 572-60-13, fax: (22) 572-63-30

Adres Oddziału: ul. Stanisława Kossutha 13, 40-844 Katowice, tel.: (32) 735-17-00 Biuro Dyrektora Oddziału: tel.: (32) 735-18-10, 735-18-80, fax: (32) 252-84-13 Instrukcja wykonania całościowego eksportu deklaracji drogą teleinformatyczną

Proszę w module Konfigurator w zakładce Export proszę zaznaczyć "Dodatkowe opcje eksportu"- Rys.1

| Z Eksport danych w lecznictwie s                            | ambulatoryjnym włączony         |                                |
|-------------------------------------------------------------|---------------------------------|--------------------------------|
| Eksport danych w lecznictwie s                              | stacjonarnym włączony           |                                |
| 7 Eksport deklaracji POZ włączo                             | ny                              |                                |
| 7 Eksport kolejek oczekujących i                            | włączony                        |                                |
| Eksport informacji o wydanych )                             | kartach włączony .              | Zaa <u>w</u> ansowane          |
| 7 Włącz kompresję przesyłanych                              | i danych                        |                                |
| Automatyczne wysyłanie plików                               | v eksportu pocztą elektroniczną |                                |
| older eksportowanych danych<br>sśli nie są wysyłane pocztą? | A V                             |                                |
| e wspólne ustawienia                                        |                                 |                                |
| dodatkowe operacje programu                                 | komunikacyjnego (włącza m.in.   | transmisję danych z dyskietki) |

Zaznaczenie tej opcji uaktywni menu "Dodatkowe operacje" w module "Komunikacja" Rys.2

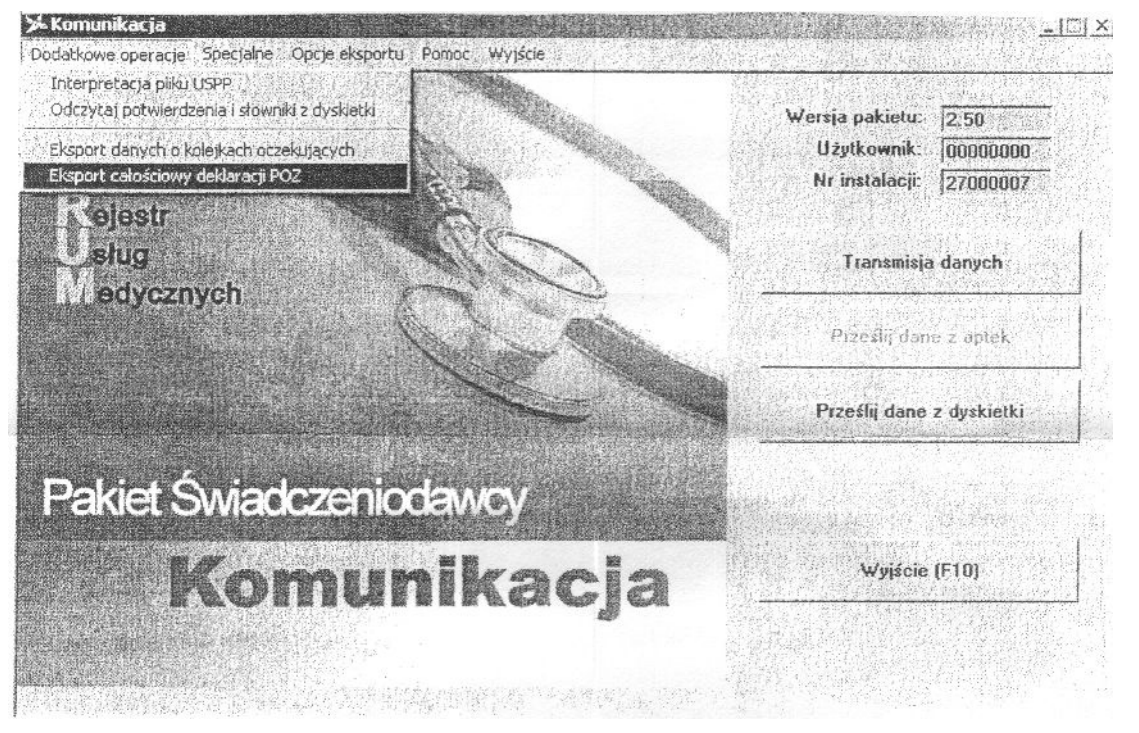

Wybieramy opcję "Eksport całościowy deklaracji POZ" a następnie przycisk "Eksportuj".